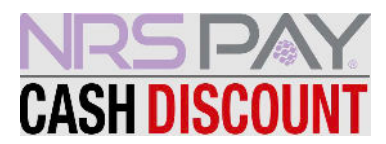

## Cash Discount Program • Label Printer Setup

First, make sure Cash Discount is enabled on your POS and your label printer is paired to your phone device.

In the My NRS Store Merchant App, navigate to the top left corner of the app and select the 3 lines to access the settings page:

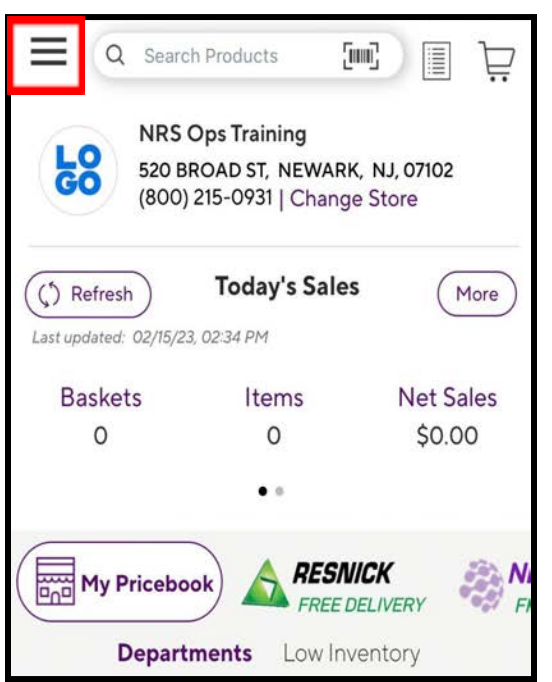

Select LABEL PRINTER SETTINGS

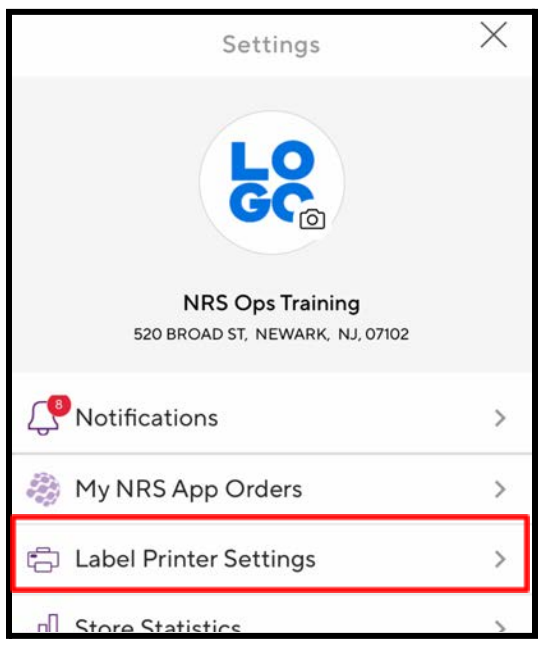

Next, select CASH DISCOUNT

|   | Select a Label Format     |
|---|---------------------------|
| 0 | Standard                  |
|   | Maxell CDR 80 Minute      |
|   | Each \$1.00               |
| • | Cash Discount             |
|   | Maxell CDR 80 Minute      |
|   | Gash \$1.00 Gredit \$1.04 |

Your label printer will now print labels that reflect both the cash price and credit price

3/3/23